## **ONLINE DROP ROSTERS**

**Faculty Services** is part of Banner Self-Service that allows faculty to access rosters, post grades and much more. The **Rosters** option allows you to **drop students** and submit your class roster for **Census**. Note: Submitting a Census Roster is mandatory and necessary, even if you do not have any drops to process.

## Drop Students and/or Submit your mandatory Census Roster

1. Log into myCuesta. Then, select the Faculty Self Service icon. Contact ITsupport@cuesta.edu for assistance with logging in.

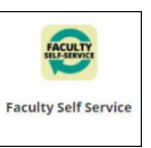

2. Select Rosters – census & faculty drops to display all of your current term courses.

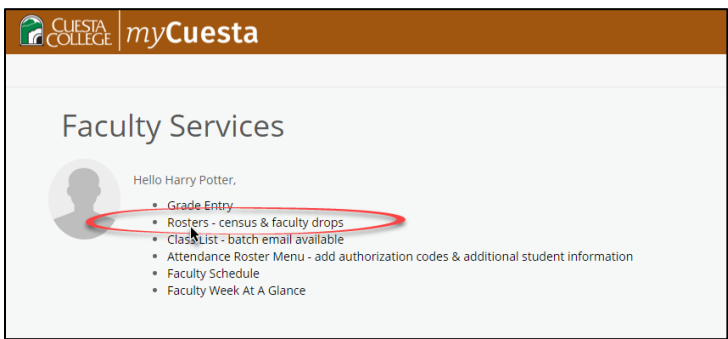

3. Review the **Roster Type**, **Status**, and **Available** columns to determine the availability of your roster(s).

|                |                            |       |         | Ļ                         |                           | 1                  | 1                                                         |                                |
|----------------|----------------------------|-------|---------|---------------------------|---------------------------|--------------------|-----------------------------------------------------------|--------------------------------|
| Subject 🗘      | Title 🗘                    | CRN 🗘 | Rule ID | Roster Type               | Census Type               | Status             | Available                                                 | Last Submitted                 |
| COMM 201,<br>0 | Public Address             | 73639 | 1<br>2  | Census Roster<br>W Roster | Census 1<br>Not Available | Expired<br>Expired | 08/10/2020 - 09/02/2020<br>10/19/2020 - 11/10/2020        | Not Submitted<br>Not Submitted |
| CUL 210, 0     | Cul Arts<br>Fundamentals I | 75158 | 1<br>2  | Census Roster<br>W Roster | Census 1<br>Not Available | Now<br>Future      | <b>11/13/2020 - 12/07/2020</b><br>02/11/2021 - 03/08/2021 | Not Submitted<br>Not Submitted |

The following are definitions of what may show in the **Status** column. In order to process drops or submit your roster your must see "Now" in the Status column.

- Now The course is available for processing drops
- **Expired** the course is no longer available for processing drops (roster will need to be printed and submitted manually contact <u>records@cuesta.edu</u> for assistance).
- Future the course is not yet available for processing drops

The following are definitions of what may show in the **Roster Type** column.

- **Opening Day Roster** you may see this roster available during the beginning of the term. Cuesta college does not use this roster and you do not need to complete submission.
- Census Roster use this roster to submit the mandatory census roster for your course. This
  roster must be completed within the assigned dates.
  If this roster is not submitted with in the available dates (Status column will display

"Expired"), then you will need to print and submit your roster manually – contact records@cuesta.edu for assistance.

You can process drops and submit this roster multiple times during the available dates, if necessary.

- W Roster Use this roster to process drops that occur after the Census Roster has been submitted and before the last day to drop.
- 4. Open a course to process drops/submit the mandatory Census Roster by selecting the course Subject.

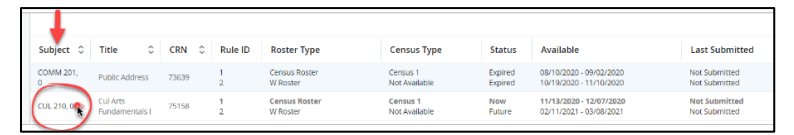

5. To process a drop and/or to submit your Census Roster, choose None or Drop for each student by using the dropdown options in the Action column. Then, once a selection has been made for each student, select Submit.

| 3                                 | IESTA<br>LIEGE                              | my <b>Cuesta</b>                                                                                       |                                      |          |   |                      |                        |   | 🔅 💆 Harry Pot                       |
|-----------------------------------|---------------------------------------------|----------------------------------------------------------------------------------------------------|--------------------------------------|----------|---|----------------------|------------------------|---|-------------------------------------|
| Facult<br>Censo<br>Dates<br>Roste | y & Adv<br>is Type:<br>Availab<br>r Last Su | isors <u>Prop. Roster Status</u><br>Census 1<br>le: 11/13/2020 - 12/07/2020<br>ibmitted: Not Submitted | <ul> <li>Drop Roster Mair</li> </ul> | itenance |   |                      |                        | v |                                     |
| Stude                             | nts Eligit                                  | ble to be Dropped                                                                                      |                                      |          |   |                      |                        | • | Show/Hide Column 👻 Search (Alt+Y) Q |
|                                   |                                             | Student Name                                                                                           | ٥                                    | ID       | ٥ | Current Registration | Action                 |   | Email 🗘                             |
|                                   |                                             | 100000                                                                                                 |                                      |          |   | **Registered**       | None                   | ~ |                                     |
|                                   |                                             |                                                                                                    |                                      |          |   | **Registered**       | None                   | ~ | 1000.000.000                        |
|                                   |                                             |                                                                                                    |                                      |          |   | **Registered**       | Instructor Census Drop |   | u                                   |
|                                   |                                             |                                                                                                    |                                      |          |   | **Registered**       | None                   | ~ |                                     |
|                                   | STEP -                                      |                                                                                                    |                                      |          |   | **Registered**       | None                   | ~ | Approx. The second second           |
|                                   |                                             |                                                                                                    |                                      |          |   | **Registered**       | None                   | ~ | 101,000,000,000,000,000             |
|                                   |                                             |                                                                                                    |                                      |          |   | **Registered**       | None                   | ~ | 100.00000.0000                      |
|                                   |                                             | 100000000000000000000000000000000000000                                                                |                                      |          |   | **Registered**       | None                   | ~ | 10,000,000                          |
| Result                            | s found: 8                                  |                                                                                                    |                                      |          |   |                      |                        |   | < Page 1 of 1 > Per Page 25 -       |
|                                   |                                             |                                                                                                    |                                      |          |   |                      |                        |   | Submit                              |

6. Review the confirmation page to determine if all names showing are correct, then select Confirm. If any names are incorrect, select Cancel to make changes before submitting.

| <ul> <li>Course Information</li> </ul>                                                                                                    | Enrollment Counts |                        |                                       |                        |                       |                                      |      |
|----------------------------------------------------------------------------------------------------|-------------------|------------------------|---------------------------------------|------------------------|-----------------------|--------------------------------------|------|
| Col Arts Fundamentals 1 - CUL 200<br>CNV: 75/51<br>Robert 17, 150<br>Robert 17, 1900<br>Robert 19, 1900<br>Robert Austident 111/32020 - 12/07/2020<br>Robert Last Submitted: Not Submitted |                   |                        | Enrollment<br>Wait List<br>Cross List | Maximum<br>0<br>0<br>0 | Actual<br>8<br>0<br>0 | Remaining<br>-8<br>0                 |      |
| Students Selected to be Dropped                                                                                                    |                   |                        |                                       |                        |                       | Show/Hide Column      Search (Alt+Y) | ٩    |
| Student Name                                                                                                    | 0 ID              | C Pending Registration |                                       |                        |                       |                                      | 0    |
|                                                                                                    | 901258640         | Instructor Census Drop |                                       |                        |                       |                                      |      |
|                                                                                                    |                   |                        |                                       |                        |                       |                                      |      |
| Results found: 1                                                                                                    |                   |                        |                                       |                        |                       |                                      |      |
|                                                                                                    |                   |                        |                                       |                        |                       | Confirm Car                          | icel |

Once submission is complete the system will display a success notification message. Use you browser back button to return to the main menus.

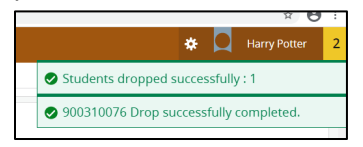